# **CIMB** NIAGA

# Sys Admin

# **Notification Setup**

**TUTORIALOCTOBIZ2024** 

Aksi dan Kolaborasi

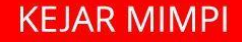

# **SysAdmin – Notification Setup**

Notification Setup To manage which kind of notification user allowed

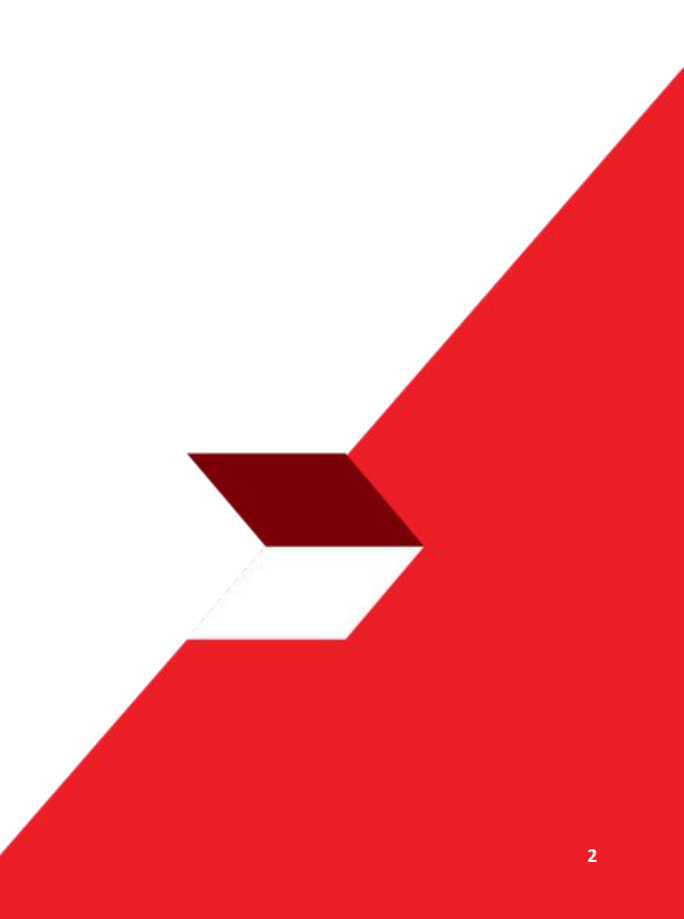

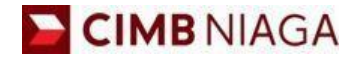

# Notification Setup Website Version

LIVE

**EPICC** 

LIFE

AN

**TUTORIALOCTOBIZ2024** 

**KEJAR MIMPI** 

Menu : Administration > User Status and Security Device | Deskripsi: Modul yang digunakan untuk mengelola jenis notifikasi yang diizinkan pengguna.

#### Step 1. [1] [Approver]Login as Maker using Company ID & User ID > [2] Click Next

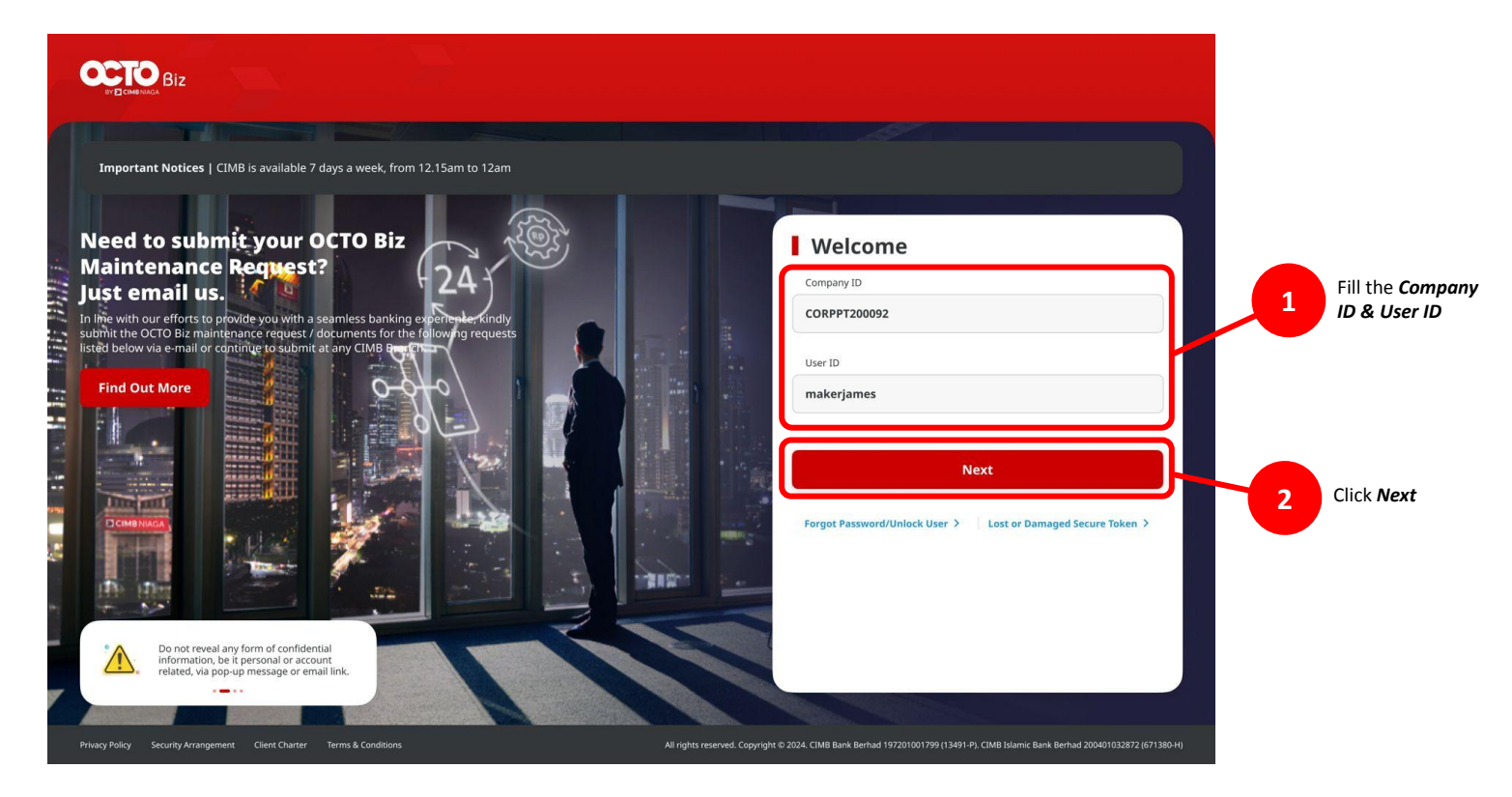

Menu : Administration > User Status and Security Device | Deskripsi: Modul yang digunakan untuk mengelola jenis notifikasi yang diizinkan pengguna.

#### Step 2. [1] [Approver] Fill the **Password** > [2] Click **Proceed**

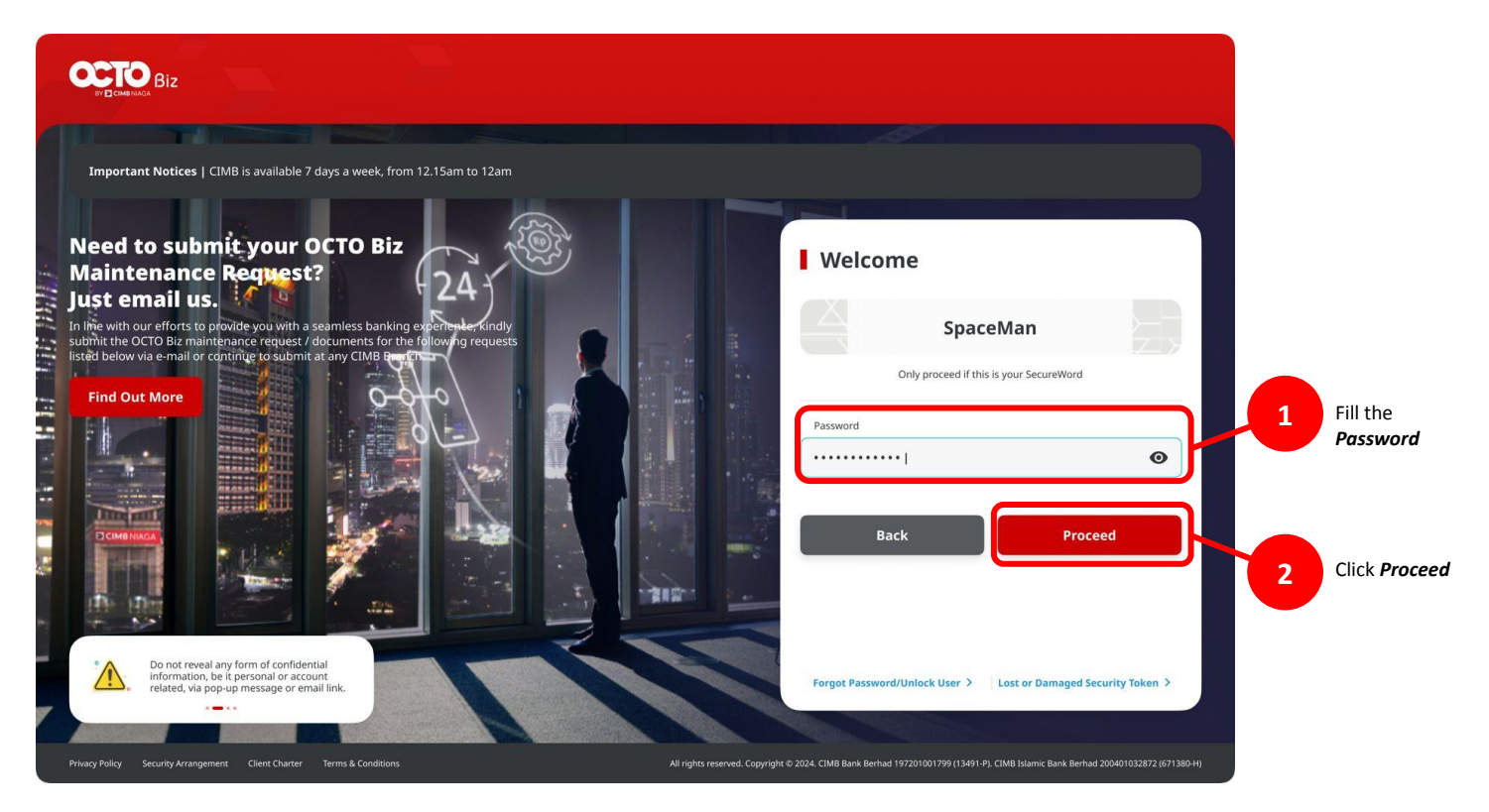

Menu : Administration > User Status and Security Device | Deskripsi: Modul yang digunakan untuk mengelola jenis notifikasi yang diizinkan pengguna.

Step 3. [Admin User] Navigate to *Administration* (1) > *Manage Notification* (2).

| ?⊦  |                |                                    |
|-----|----------------|------------------------------------|
|     | Help & Support | User Status And Security<br>Device |
| E F | Reporting      | Company Logo                       |
| 🌣 s | Settings       | Manage Notifications               |

TUTOF

Menu : Administration > User Status and Security Device | Deskripsi: Modul yang digunakan untuk mengelola jenis notifikasi yang diizinkan pengguna.

Step 4. System will navigate to *Manage Notification page* > [Admin User] Complete the mandatory fields (1) Click *Search* (2) Verify user on the same Company

|                  | 1       |        |
|------------------|---------|--------|
| iser Full Name * | User ID |        |
| inter            | Enter   |        |
| mail Address     |         |        |
| inter            |         |        |
|                  |         |        |
|                  |         | Search |
| _                |         |        |
|                  |         |        |

Menu : Administration > User Status and Security Device | Deskripsi: Modul yang digunakan untuk mengelola jenis notifikasi yang diizinkan pengguna.

Continue from Step 4. System will navigate to *User Listing* > [Admin User] Click *Edit*.

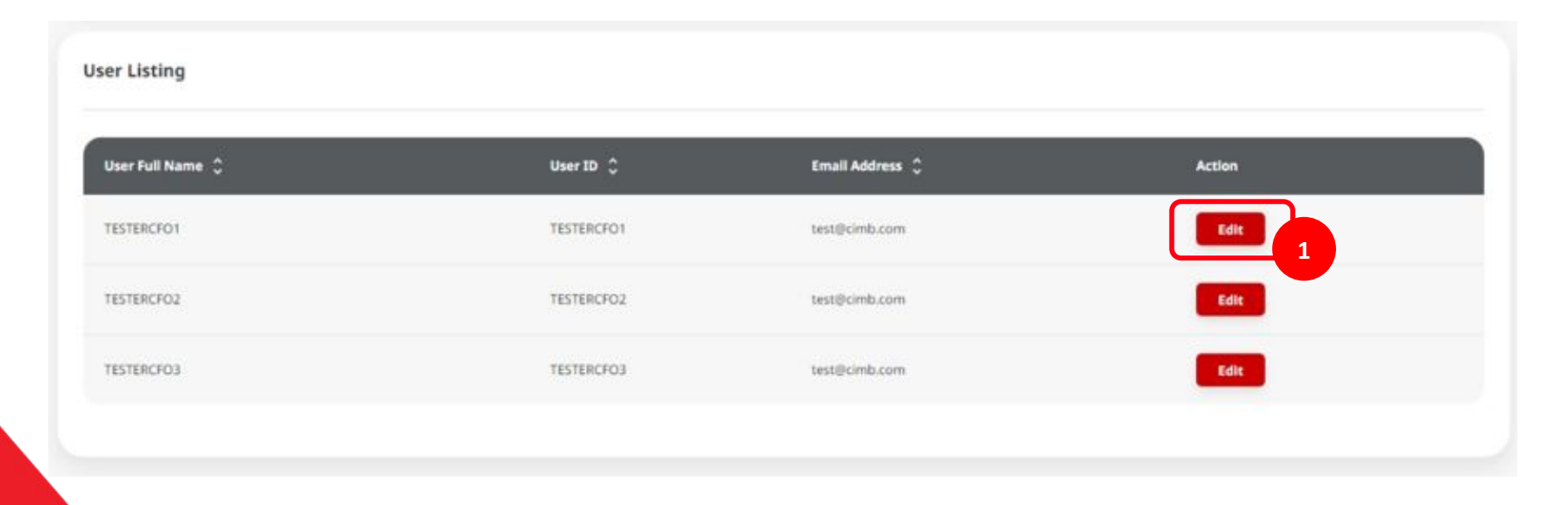

Menu : Administration > User Status and Security Device | Deskripsi: Modul yang digunakan untuk mengelola jenis notifikasi yang diizinkan pengguna.

Step 5. System will navigate to *Details*. [Admin User] can changed the notification setup.

| User ID         | Company ID                                              |                                                             |                                                                                                    |
|-----------------|---------------------------------------------------------|-------------------------------------------------------------|----------------------------------------------------------------------------------------------------|
| TESTERCF01      | SATURN                                                  |                                                             |                                                                                                    |
| Email Address   |                                                         |                                                             |                                                                                                    |
| CEALER HILL COM |                                                         |                                                             |                                                                                                    |
|                 |                                                         |                                                             | Select/Unselect Al                                                                                                    |
|                 | Notification                                            | Email                                                       | Action                                                                                                    |
|                 | 2                                                       |                                                             |                                                                                                    |
|                 |                                                         |                                                             | Settings                                                                                                    |
|                 |                                                         |                                                             | Settings                                                                                                    |
|                 |                                                         | 8                                                           | Settings                                                                                                    |
|                 |                                                         |                                                             | Settings                                                                                                    |
|                 |                                                         |                                                             |                                                                                                    |
|                 | User ID<br>TESTERCFO1<br>Email Address<br>Test@cimb.com | User ID Company ID SATURN<br>Email Address<br>test@cimb.com | Use ID       Company ID         TESTERCFOI       SATURN         Email Address       test@cimb.com         VotifIcation       Email         Image: Company ID Saturn       Image: Company ID Saturn         VotifIcation       Email         Image: Company ID Saturn       Image: Company ID Saturn         Image: Company ID Saturn       Image: Company ID Saturn |

TUTORIALOCTOBIZ2024

Menu : Administration > User Status and Security Device | Deskripsi: Modul yang digunakan untuk mengelola jenis notifikasi yang diizinkan pengguna.

#### Continue from Step 5.

| II-FAST Alias Registration Successful                          | 2 |   |          |
|----------------------------------------------------------------|---|---|----------|
| 8FAST Alias Registration Unsuccessful                          |   |   |          |
| 8FAST Alias Maintenance Successful                             |   |   |          |
| 8) FAST Alias Maintenance Unsuccessful                         |   |   |          |
| file Repository (2 out of 2 Alerts are Active)                 |   | 2 | ^        |
| New File Added                                                 | 8 |   | Settings |
| Report Generation Failure                                      |   |   | Settings |
| Multi-Logon Application (1 out of 1 Alerts are Active)         | • |   | ^        |
| Multi-Logon Application                                        | • |   |          |
| Hardware Security Device Unlock (1 out of 1 Alerts are Active) | 2 |   | ^        |
| iecurity Device Unlock                                         | ۵ |   |          |
| Ruh                                                            |   |   | Next     |

# **Setup Type for Specific Product in the Settings Button**

- 1. Generic Message
- 2. Cash Status Single Transaction
- 3. Cash Status Batch Transaction

Menu : Administration > User Status and Security Device | Deskripsi: Modul yang digunakan untuk mengelola jenis notifikasi yang diizinkan pengguna.

#### Step 6. [Admin User] Click Settings.

| Notification Setup                                                                                   |               |              |                                |                                            |
|----------------------------------------------------------------------------------------------------|---------------|--------------|--------------------------------|--------------------------------------------|
|                                                                                                    |               |              |                                |                                            |
| ser Full Name                                                                                        | User ID       | Company ID   |                                |                                            |
| ESTERCF01                                                                                            | TESTERCF01    | SATURN       |                                |                                            |
| ompany Name                                                                                          | Email Address |              |                                |                                            |
| ATURN                                                                                                | test@cimb.com |              |                                |                                            |
|                                                                                                    |               |              |                                |                                            |
|                                                                                                    |               |              |                                |                                            |
| lotification Configuration                                                                           |               |              |                                | Select/Unselect All                        |
|                                                                                                    |               |              |                                |                                            |
|                                                                                                    |               |              |                                |                                            |
|                                                                                                    |               | 000012-00000 |                                |                                            |
| Setup Type                                                                                           |               | Notification | Email                          | Action                                     |
| Setup Type<br>Generic Message (11 out of 11 Alerts are Act                                           | ive)          | Notification | Email                          | Action                                     |
| Setup Type<br>Generic Message (11 out of 11 Alerts are Act                                           | ive)          | Notification | Email                          | Action                                     |
| Setup Type<br>Generic Message (11 out of 11 Alerts are Act<br>Draft                                  | ive)          | Notification | Email<br>C                     | Action                                     |
| Setup Type<br>Generic Message (11 out of 11 Alerts are Act<br>Draft                                  | ive)          | Notification | Email                          | Action                                     |
| Setup Type<br>Generic Message (11 out of 11 Alerts are Act<br>Dralt<br>Returned                      | ive)          | Notification | Email                          | Action<br>Settings<br>Settings             |
| Setup Type<br>Generic Message (11 out of 11 Alerts are Act<br>Draft<br>Returned                      | ive)          | Notification | Email                          | Action<br>Settings<br>Settings             |
| Setup Type Generic Message (11 out of 11 Alerts are Act Draft Returned Recalled                      | tive)         | Notification | Email                          | Action<br>Settings<br>Settings<br>Settings |
| Setup Type Generic Message (11 out of 11 Alerts are Act Draft Returned Recalled                      | tive)         | Notification | Email<br>C<br>C<br>C<br>C<br>C | Action<br>Settings<br>Settings<br>Settings |
| Setup Type Generic Message (11 out of 11 Alerts are Act Draft Returned Recalled Pending Verification | tive)         | Notification | Email                          | Action Settings Settings Settings          |

Menu : Administration > User Status and Security Device | Deskripsi: Modul yang digunakan untuk mengelola jenis notifikasi yang diizinkan pengguna.

Step 7. System will show the *Draft* Pop up box > [Admin User] Complete the form (1) Click *Done* (2)

| transactions                 |   | Notify only if equals to or above set trans | action amount below  |
|------------------------------|---|---------------------------------------------|----------------------|
| nhouse Transfer to Own       |   | 100,000,000,000.00                          | Copy Amount to Below |
| nhouse Transfer to 3rd Party | • | 0.00                                        |                      |
| 8I-FAST                      |   | 0.00                                        |                      |
| τīgs                         |   | 0.00                                        |                      |
|                              |   |                                             |                      |

# **Setup Type for Specific Product in the Settings Button**

- 1. Generic Message
- 2. Cash Status Single Transaction
- 3. Cash Status Batch Transaction

Menu : Administration > User Status and Security Device | Deskripsi: Modul yang digunakan untuk mengelola jenis notifikasi yang diizinkan pengguna.

#### Step 1. [Admin User] Click Cash Status – Single Transaction Processed Settings.

| Cash Status - Single Transaction (4 out of 4 Alerts are Active)               |   | ^        |
|-------------------------------------------------------------------------------|---|----------|
| Processed                                                                     |   | Settings |
| Successful                                                                    |   | Settings |
| Partial Success                                                               | 8 | Settings |
| Unsuccessful                                                                  |   | Settings |
| Cash Status - Batch Transaction (4 out of 4 Alerts are Active)                |   | ^        |
| Processed                                                                     | • | Settings |
| Successful                                                                    |   | Settings |
| Partial Success                                                               | 8 | Settings |
| Unsuccessful                                                                  | • | Settings |
| 81-FAST Alias Registration & Alias Maintenance (4 out of 4 Alerts are Active) |   | ^        |

Menu : Administration > User Status and Security Device | Deskripsi: Modul yang digunakan untuk mengelola jenis notifikasi yang diizinkan pengguna.

Step 2. System will show the *Processed* pop up box> [Admin User] Complete the parts as needed (1) Click *Done* (2]

| Transactions                  | Notify only if equals to or above set t | transaction amount below |
|-------------------------------|-----------------------------------------|--------------------------|
| Inhouse Transfer to Own       | 0.00                                    | Copy Amount to Belo      |
| Inhouse Transfer to 3rd Party | 0.00                                    |                          |
| BI-FAST                       | 0.00                                    |                          |
| RTGS                          | 0.00                                    | 1                        |

# **Setup Type for Specific Product in the Settings Button**

- 1. Generic Message
- 2. Cash Status Single Transaction
- 3. Cash Status Batch Transaction

Menu : Administration > User Status and Security Device | Deskripsi: Modul yang digunakan untuk mengelola jenis notifikasi yang diizinkan pengguna.

#### Step 1. [Admin User] Click Cash Status – Batch Transaction Processed Settings.

| Cash Status - Single Transaction (4 out of 4 Alerts are Active)               |  | ^        |
|-------------------------------------------------------------------------------|--|----------|
| Processed                                                                     |  | Settings |
| Successful                                                                    |  | Settings |
| Partial Success                                                               |  | Settings |
| Unsuccessful                                                                  |  | Settings |
| Cash Status - Batch Transaction (4 out of 4 Alerts are Active)                |  | ^        |
| Processed                                                                     |  | Settings |
| Successful                                                                    |  | Settings |
| Partial Success                                                               |  | Settings |
| Unsuccessful                                                                  |  | Settings |
| BI-FAST Alias Registration & Alias Maintenance (4 out of 4 Alerts are Active) |  | ^        |

Menu : Administration > User Status and Security Device | Deskripsi: Modul yang digunakan untuk mengelola jenis notifikasi yang diizinkan pengguna.

Step 2. System will show the *Processed* pop-up box > [Admin User] complete the fields as needed (1) Click *Done* (2).

| Transactions                  | 0 | Notify only if equals to or above set transaction amo | ount below           |
|-------------------------------|---|-------------------------------------------------------|----------------------|
| Inhouse Transfer to Own       | 2 | 0                                                     | Copy Amount to Below |
| Inhouse Transfer to 3rd Party |   | 0                                                     |                      |
| BI-FAST                       | • | 0                                                     |                      |
| RTGS                          |   | 0                                                     |                      |
|                               |   |                                                       |                      |

Menu : Administration > User Status and Security Device | Deskripsi: Modul yang digunakan untuk mengelola jenis notifikasi yang diizinkan pengguna.

Step 3. [Admin User] After finished the setup, [Admin User] Click Next.

| BI-FAST Alias Registration Successful                          |   |   |          |
|----------------------------------------------------------------|---|---|----------|
| BEFAST Alias Registration Unsuccessful                         |   |   |          |
| BEFAST Alias Maintenance Successful                            |   |   |          |
| BEFAST Alias Maintenance Unsuccessful                          |   |   |          |
| File Repository (2 out of 2 Alerts are Active)                 |   | 2 | ^        |
| New File Added                                                 | • |   | Settings |
| Report Generation Failure                                      | • |   | Settings |
| Multi-Logon Application (1 out of 1 Alerts are Active)         |   |   | ^        |
| Multi-Logon Application                                        |   |   |          |
| Hardware Security Device Unlock (1 out of 1 Alerts are Active) |   |   | ^        |
| Security Device Unlock                                         |   |   |          |
| Back                                                           |   |   | Next     |

Menu : Administration > User Status and Security Device | Deskripsi: Modul yang digunakan untuk mengelola jenis notifikasi yang diizinkan pengguna.

#### Step 4. System will navigate to *Review Details*.

| Manage Notifications >                     | Review Details                 |              |          |              |
|--------------------------------------------|--------------------------------|--------------|----------|--------------|
| lotification Setup                         |                                |              |          |              |
| ser Full Name                              | User ID                        | Con          | ipany ID |              |
| ampany Name<br>ATURN                       | Email Address<br>test@cimb.com | an<br>I      |          |              |
| otification Configuration                  |                                |              |          |              |
| Setup Type                                 |                                | Notification | Email    | Action       |
| Generic Message (11 out of 11 Alerts are A | ictive)                        |              |          | ^            |
| Draft                                      |                                | Yes          | Yes      | View Details |
| Returned                                   |                                | Yes          | Yes      | View Details |
| Recalled                                   |                                | Yes          | Yes      | View Details |
| Pending Verification                       |                                | Yes          | Yes      | View Details |
| Pending Approval                           |                                | Yes          | Yes      | View Details |
| Pending Release                            |                                | Yes          | Yes      | View Details |
| Rejected                                   |                                | Yes          | Yes      | View Details |
| Deleted                                    |                                | Yes          | Yes      | View Details |

Menu : Administration > User Status and Security Device | Deskripsi: Modul yang digunakan untuk mengelola jenis notifikasi yang diizinkan pengguna.

#### Lanjutan Step 4. [Admin User] scroll down and Click Submit.

| BI-FAST Alias Registration & Alias Maintenance (4 out of 4 Alerts are Active) |     |     |              |
|-------------------------------------------------------------------------------|-----|-----|--------------|
| BI-FAST Alias Registration Successful                                         | Yes | Yes |              |
| BI-FAST Alias Registration Unsuccessful                                       | Yes | Yes |              |
| BI-FAST Alias Maintenance Successful                                          | Yes | Yes |              |
| BLFAST Alias Maintenance Unsuccessful                                         | Yes | Yes |              |
| File Repository (2 out of 2 Alerts are Active)                                |     |     |              |
| New File Added                                                                | Yes | Yes | View Details |
| Report Generation Failure                                                     | Ves | Yes | View Details |
| Multi-Logon Application (1 out of 1 Alerts are Active)                        |     |     |              |
| Multi-Logon Application                                                       | Yes | Yes |              |
| Hardware Security Device Unlock (1 out of 1 Alerts are Active)                |     |     |              |
| Security Device Unlock                                                        | Yes | Yes |              |
|                                                                               |     |     |              |

Menu : Administration > User Status and Security Device | Deskripsi: Modul yang digunakan untuk mengelola jenis notifikasi yang diizinkan pengguna.

#### Step 5. System will navigate to **Acknowledgement page**.

| Submitted for approval                                                                                                    |                                             |                                          |                                   |                                                                          |
|----------------------------------------------------------------------------------------------------|---------------------------------------------|------------------------------------------|-----------------------------------|--------------------------------------------------------------------------|
| Reference No.: IDSUB_MGMT_NTF_MGMT23102000015                                                                                      | () Submitted On : 20 Oct 2023 16:19:38 Wite |                                          |                                   | 1                                                                        |
| otification Setup                                                                                                    |                                             |                                          |                                   |                                                                          |
| er Full Name                                                                                                    | User ID                                     | Co                                       | mpany ID                          |                                                                          |
| STERCF01                                                                                                    | TESTERCF01                                  | SA                                       | ATURN                             |                                                                          |
| impany Name                                                                                                    | Email Address                               |                                          |                                   |                                                                          |
| ATURN                                                                                                    | test@cimb.com                               |                                          |                                   |                                                                          |
| otification Configuration                                                                                                    |                                             |                                          |                                   |                                                                          |
| otification Configuration<br>Setup Type                                                                                            |                                             | Notification                             | Email                             | Action                                                                   |
| otification Configuration<br>Setup Type<br>Generic Message (11 out of 11 Alerts are Active)                                        |                                             | Netification                             | Email                             | Action                                                                   |
| otification Configuration<br>Setup Type<br>Generic Message (11 out of 11 Alerts are Active)<br>Draft                               |                                             | Notification<br>Yes                      | Email<br>Yes                      | Action ^                                                                 |
| Setup Type<br>Generic Message (11 out of 11 Alerts are Active)<br>Draft<br>Returned                                                |                                             | Netification<br>Yes<br>Yes               | Email<br>Yes<br>Yes               | Action ^<br>View Details<br>View Details                                 |
| Setup Type       Generic Message (11 out of 11 Alerts are Active)       Draft       Returned       Recalled                        |                                             | Netification<br>Yes<br>Yes               | Email<br>Yes<br>Yes<br>Yes        | Action Action View Details View Details View Details                     |
| etification Configuration Setup Type Generic Message (11 out of 11 Alerts are Active) Draft Returned Recalled Pending Verification |                                             | Notification<br>Yes<br>Yes<br>Yes<br>Yes | Email<br>Ves<br>Ves<br>Ves<br>Ves | Action  View Details View Details View Details View Details View Details |

Menu : Administration > User Status and Security Device | Deskripsi: Modul yang digunakan untuk mengelola jenis notifikasi yang diizinkan pengguna.

#### Continue from Step 5. [Admin User] scroll down and Click Done.

| Successful                                                                    | Yes | Yes | View Detai  | ls   |
|-------------------------------------------------------------------------------|-----|-----|-------------|------|
| Partial Success                                                               | Yes | Yes | View Detai  | b    |
| Unsuccessful                                                                  | Yes | Yes | View Detai  | 6    |
| BI-FAST Alias Registration & Alias Maintenance (4 out of 4 Alerts are Active) |     |     |             | ^    |
| BI-FAST Alias Registration Successful                                         | Yes | Yes |             |      |
| BI-FAST Alias Registration Unsuccessful                                       | Yes | Yes |             |      |
| BI-FAST Alias Maintenance Successful                                          | Yes | Yes |             |      |
| BLFAST Alias Maintenance Unsuccessful                                         | Yes | Yes |             |      |
| File Repository (2 out of 2 Alerts are Active)                                |     |     |             | ^    |
| New File Added                                                                | Yes | Yes | View Detail | 6    |
| Report Generation Failure                                                     | Yes | Yes | View Detai  | •    |
| Multi-Logon Application (1 out of 1 Alerts are Active)                        |     |     |             | ^    |
| Multi-Logon Application                                                       | Yes | Yes |             |      |
| Hardware Security Device Unlock (1 out of 1 Alerts are Active)                |     |     |             | ^    |
| Security Device Unlock                                                        | Yes | Yes |             |      |
|                                                                               |     |     | Print       | Done |

Menu : Administration > User Status and Security Device | Deskripsi: Modul yang digunakan untuk mengelola jenis notifikasi yang diizinkan pengguna.

Step 6. [User Admin Approver] navigate to *Inquiry* (1) Click *Task List* (2).

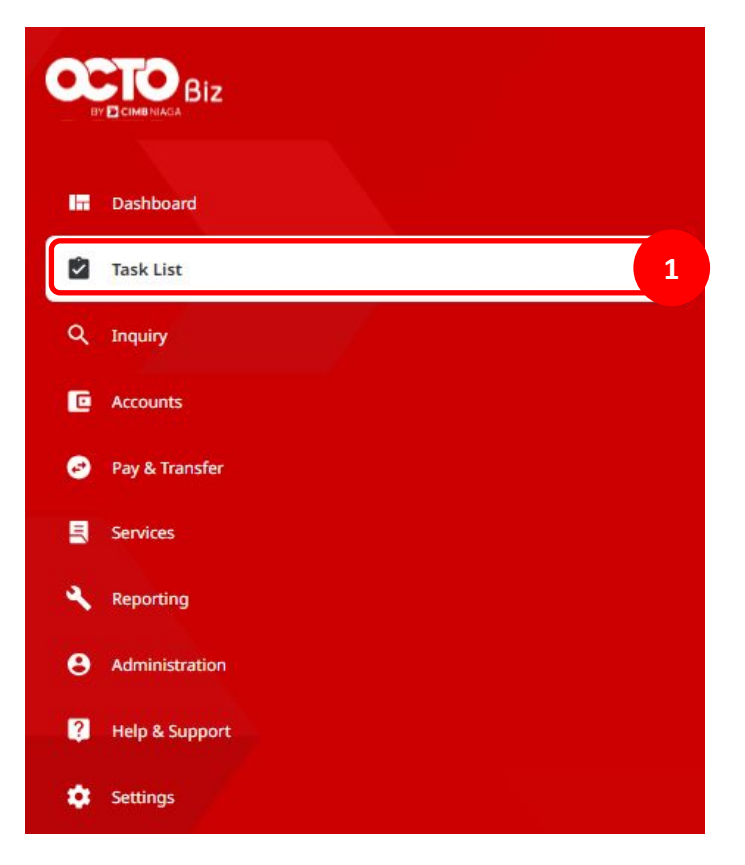

TUTORIALOCTOBIZ2024

Menu : Administration > User Status and Security Device | Deskripsi: Modul yang digunakan untuk mengelola jenis notifikasi yang diizinkan pengguna.

Step 7. System will navigate to *Task List* > [Admin User] [1] Choose *Administration* as *Viewing* > [2] Click *Search* > [3] Click task hyperlink.

| 1 result(s)       Function       All       Filter by Status       All       2       Search         Product/Function       Action Type       Code       Description       Status       Action         Vour Reference No.       Action Type       Code       Description       Status       Action         Notification Management       Edit       -       -       Pending Approval       Recall       Return       Reject       Approve         3       3       Recall Selected       Return Selected       Reject Selected       Approve Selected | Task List                                                     |             |                      | Viewing                        | Maintenance          |
|----------------------------------------------------------------------------------------------------|---------------------------------------------------------------|-------------|----------------------|--------------------------------|----------------------|
| Product/Function       Action Type       Code       Description       Status       Action         Notification Management       Edit       -       -       Pending Approval       Recall       Return       Reject       Approve         3       -       -       -       -       Pending Approval       Recall       Return       Reject       Approve                                                                                                    | 1 result(s)                                                   | Function    | Y Filter by St       | atus 🖌 🖌                       | 2 Search             |
| Notification Management       Edit       ·       Pending Approval       Recall       Return       Reject       Approval         3       3                                                                                                    | Product/Function Action Type C                                | Code 🗘 Desc | ription 🗘 🧼 Status 🗘 | Action                         |                      |
| Recall Selected Return Selected Reject Selected Approve Select                                                                                                    | Notification Management     Edit     108231021000000019     2 |             | Pending Approv       | Recall                         | teturn Reject Approv |
|                                                                                                    |                                                               |             | Recall Selected      | Return Selected Reject Selecte | d Approve Selec      |

26

Menu : Administration > User Status and Security Device | Deskripsi: Modul yang digunakan untuk mengelola jenis notifikasi yang diizinkan pengguna.

#### Step 8. System will navigate to *Task Details*. [User Admin Approver] Click *Generic Message Draft > View Details*.

| ransaction Status : Pending Appro                                            | val                                     |                                      |                         |                                                        |
|------------------------------------------------------------------------------|-----------------------------------------|--------------------------------------|-------------------------|--------------------------------------------------------|
|                                                                              | 11-11-11-11-11-11-11-11-11-11-11-11-11- |                                      |                         |                                                        |
| 1 Oct 2023 12:46:48 WIB                                                      | Edit                                    | 108                                  | 231021000000019         |                                                        |
| otification Setup                                                            |                                         |                                      |                         |                                                        |
| ver Full Name                                                                | User ID                                 | Corr                                 | npany ID                |                                                        |
| ESTERCF01                                                                    | TESTERCF01                              | SAT                                  | URN                     |                                                        |
| ampany Name                                                                  | Email Address                           |                                      |                         |                                                        |
|                                                                              | sess@almh com                           |                                      |                         |                                                        |
| otification Configuration                                                    | xest@cimb.com                           |                                      |                         |                                                        |
| otification Configuration                                                    | xestgicimb.com                          | Netification                         | Email                   | Action                                                 |
| otification Configuration Setup Type Generic Message                         | xestgicimb.com                          | Netification                         | Email                   | Action                                                 |
| otification Configuration Setup Type Generic Message Draft                   | xestgicimb.com                          | Netflication                         | Emali<br>No             | Action<br>View Details                                 |
| otification Configuration Setup Type Generic Message Draft Returned          | xestgicimo.com                          | Notification<br>No<br>No             | Email<br>No<br>No       | Action<br>View Details<br>View Details                 |
| otification Configuration Setup Type Generic Message Draft Returned Recalled | xestgicimo.com                          | Notification<br>No<br>No<br>No<br>No | Email<br>No<br>No<br>No | Action<br>View Details<br>View Details<br>View Details |

Menu : Administration > User Status and Security Device | Deskripsi: Modul yang digunakan untuk mengelola jenis notifikasi yang diizinkan pengguna.

Step 9. System will show the **Draft** pop up box > [User Admin Approver] Click **Done**.

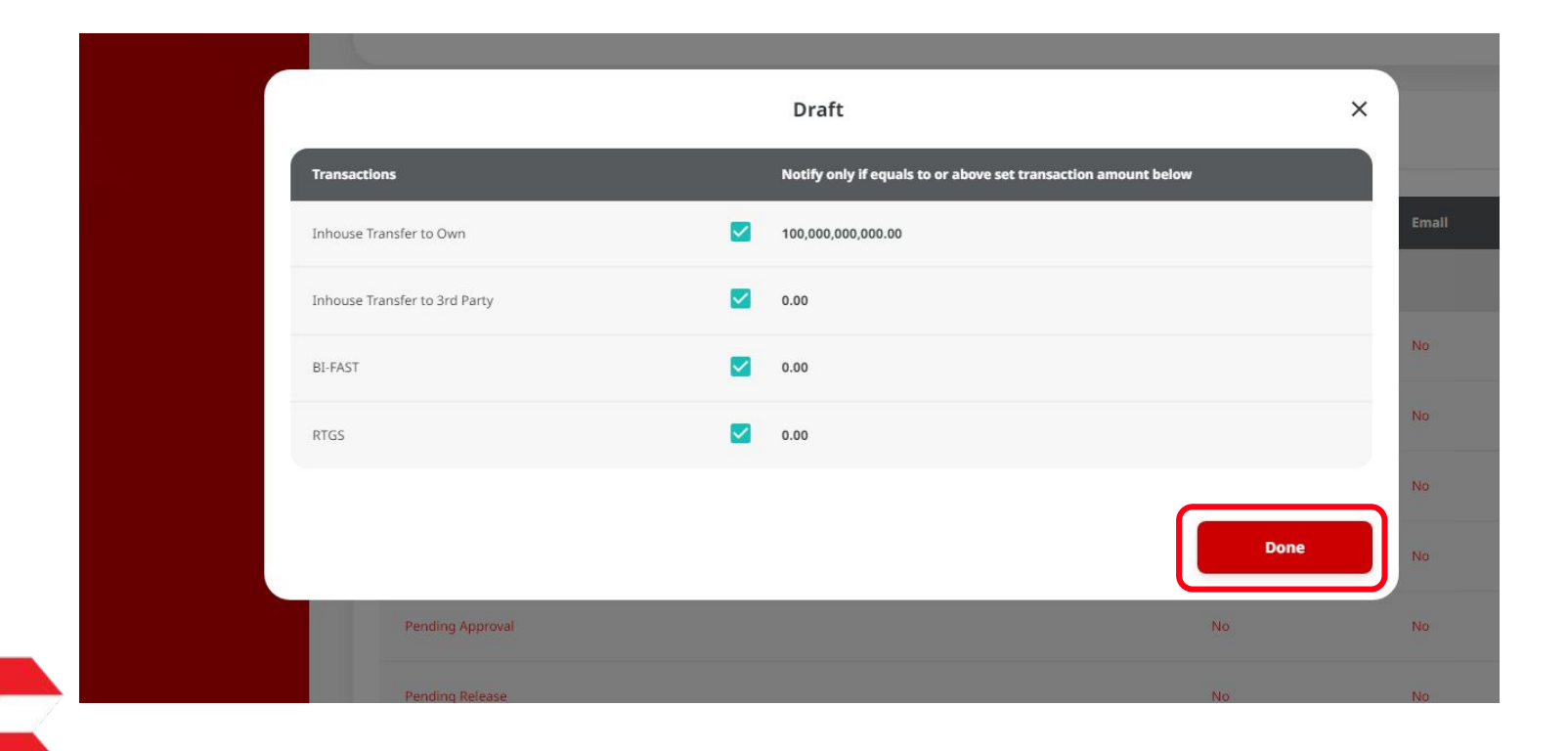

Menu : Administration > User Status and Security Device | Deskripsi: Modul yang digunakan untuk mengelola jenis notifikasi yang diizinkan pengguna.

Step 10. System will navigate to Task Details page > [User Admin Approver] Click Cash Status – Single Transaction Processed > View Details.

| 7.                                             |    |    |              |
|------------------------------------------------|----|----|--------------|
| Cash Status - Single Transaction               |    |    | ^            |
| Processed                                      |    | No | View Details |
| Successful                                     | No | No | View Details |
| Partial Success                                | No | No | View Details |
| Unsuccessful                                   | No | No | View Details |
| Cash Status - Batch Transaction                |    |    | ^            |
| Processed                                      | No | No | View Details |
| Successiful                                    | No | No | View Dotails |
| Partial Success                                | No | No | View Details |
| Unsuccessful                                   | No | No | View Details |
| BI-FAST Alias Registration & Alias Maintenance |    |    | ^            |

Menu : Administration > User Status and Security Device | Deskripsi: Modul yang digunakan untuk mengelola jenis notifikasi yang diizinkan pengguna.

Step 11. System will show the **Processed** pop up box > [User Admin Approver] Click **Done**.

|                               | Processed                                                      | × |
|-------------------------------|----------------------------------------------------------------|---|
| Transactions                  | Notify only if equals to or above set transaction amount below |   |
| Inhouse Transfer to Own       | 0.00                                                           |   |
| Inhouse Transfer to 3rd Party | 0.00                                                           |   |
| BI-FAST                       | 0.00                                                           |   |
| RTGS                          | 0.00                                                           |   |
|                               |                                                                |   |
|                               | Done                                                           | _ |
| Processed                     | No                                                             |   |
| Successful                    | No                                                             |   |

Menu : Administration > User Status and Security Device | Deskripsi: Modul yang digunakan untuk mengelola jenis notifikasi yang diizinkan pengguna.

Step 12. System will navigate back to Task Details page > [User Admin Approver] Click Cash Status – Batch Transaction Processed > View Details.

| Cash Status - Single Transaction               |    |    | ^            |
|------------------------------------------------|----|----|--------------|
| Processed                                      |    | No | View Details |
| Successful                                     | No | No | View Details |
| Partial Success                                | No | No | View Details |
| Unsuccessful                                   | No | No | View Details |
| Cash Status - Batch Transaction                |    |    | ^            |
| Processed                                      | No | No | View Details |
| Successful                                     | No | No | View Details |
| Partial Success                                | No | No | View Details |
| Unsuccessful                                   | No | No | View Details |
| BI-FAST Alias Registration & Alias Maintenance |    |    | ^            |

Menu : Administration > User Status and Security Device | Deskripsi: Modul yang digunakan untuk mengelola jenis notifikasi yang diizinkan pengguna.

Step 13. System will show the **Processed** pop up box> [User Admin Approver] Click **Done**.

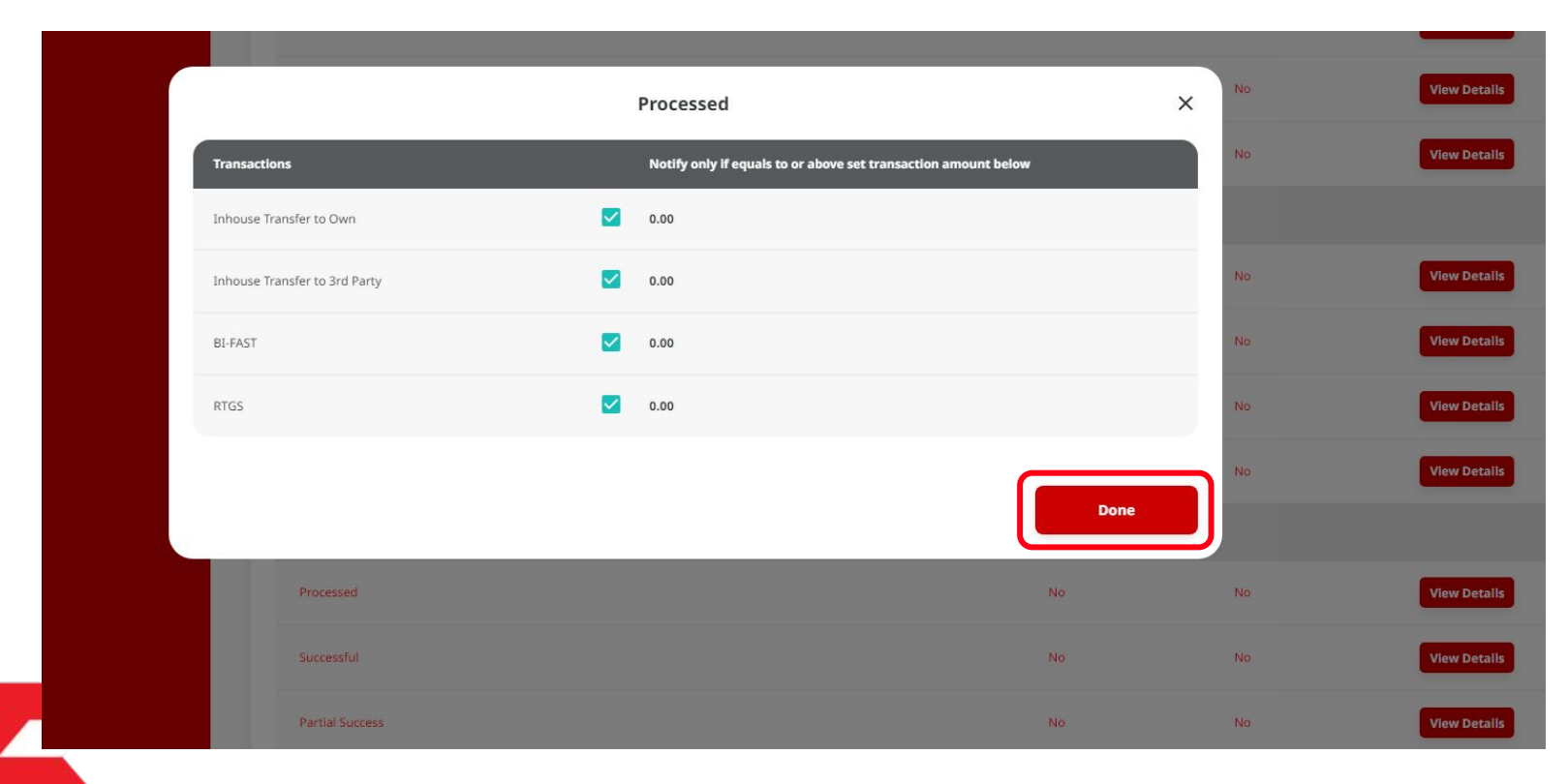

Menu : Administration > User Status and Security Device | Deskripsi: Modul yang digunakan untuk mengelola jenis notifikasi yang diizinkan pengguna.

Step 14. System will navigate back to *Task Details* > [User Admin Approver] *scroll* down and Click *Approve*.

| File Repository                                                             |                      |                                 |          |              |
|-----------------------------------------------------------------------------|----------------------|---------------------------------|----------|--------------|
| New File Added                                                              |                      | No                              | No       | View Details |
| Report Generation Failure                                                   |                      | No                              | No       | View Details |
| Multi-Logon Application                                                     |                      |                                 |          | ^            |
| Multi-Logon Application                                                     |                      | No                              | No       |              |
| Hardware Security Device Unlock                                             |                      |                                 |          | ^            |
| Security Device Unlock                                                      |                      | No                              | No       |              |
| User Activities                                                             |                      |                                 |          |              |
| User Activities                                                             | Activities           | Date / Time                     | _        | Remark       |
| User<br>User<br>TESTERCFO3                                                  | Activities<br>Submit | Date / Time<br>21 Oct 2023 12:4 | 6:48 WIB | Remark       |
| User Activities<br>User<br>TESTERCF03<br>Remark                             | Activities<br>Submit | Date / Time<br>21 Oct 2023 12:4 | 6-48 WIB | Remark       |
| User Activities User TESTERCF03 Remark Remarks                              | Activities<br>Submit | Date / Time<br>21 Oct 2023 12:4 | 6-48 WIB | Remark       |
| User Activities User TESTERCF03 Remark Remarks Enter                        | Activities<br>Submit | Date / Time<br>21 Oct 2023 12:4 | 6-48 WIB | Remark       |
| User Activities User TESTERCF03 Remark Remarks Enter Maximum 100 characters | Activities<br>Submit | Date / Time<br>21 Oct 2023 12:4 | 6-48 WIB | Remark       |

Menu : Administration > User Status and Security Device | Deskripsi: Modul yang digunakan untuk mengelola jenis notifikasi yang diizinkan pengguna.

Step 15. [User Admin Approver] Click Yes.

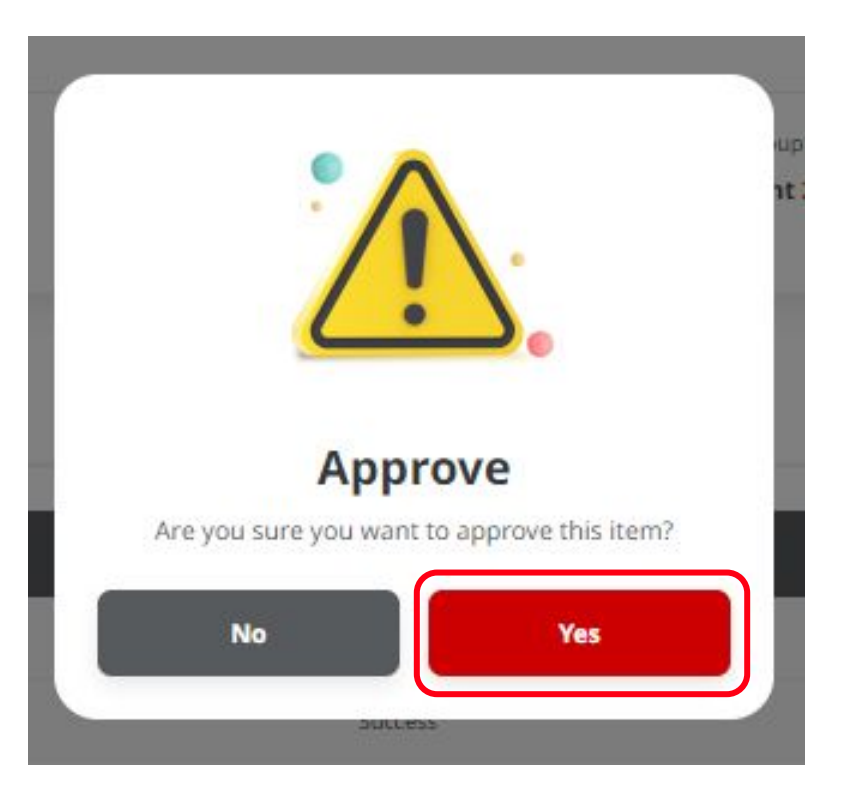

Menu : Administration > User Status and Security Device | Deskripsi: Modul yang digunakan untuk mengelola jenis notifikasi yang diizinkan pengguna.

#### Step 16. System will navigate to **Acknowledgement page**.

| Change(s) approved                                                                                                    | d             |                                      |                               |                                                                        |
|----------------------------------------------------------------------------------------------------|---------------|--------------------------------------|-------------------------------|------------------------------------------------------------------------|
| Reference No. : 10823102100000                                                                                              |               |                                      |                               |                                                                        |
| otification Setup                                                                                                    |               |                                      |                               |                                                                        |
| ser Full Name                                                                                                    | User ID       | Co                                   | mpany ID                      |                                                                        |
| ESTERCF01                                                                                                    | TESTERCF01    | SA                                   | TURN                          |                                                                        |
| ompany Name                                                                                                    | Email Address |                                      |                               |                                                                        |
| ATURN                                                                                                    | test@cimb.com |                                      |                               |                                                                        |
| otification Configuration                                                                                                   |               |                                      |                               |                                                                        |
| otification Configuration<br>Setup Type                                                                                     | Active)       | Notification                         | Email                         | Action                                                                 |
| otification Configuration<br>Setup Type<br>Generic Message (0 out of 11 Alerts are J                                        | Active)       | Netification                         | Email                         | Action                                                                 |
| otification Configuration<br>Setup Type<br>Generic Message (0 out of 11 Alerts are A<br>Draft                               | Active)       | Notification                         | Email                         | Action<br>View Details                                                 |
| otification Configuration<br>Setup Type<br>Generic Message (0 out of 11 Alerts are A<br>Draft<br>Returned                   | Active)       | Notification<br>No                   | Email<br>No<br>No             | Action<br>View Details<br>View Details                                 |
| otification Configuration<br>Setup Type<br>Generic Message (0 out of 11 Alerts are A<br>Draft<br>Returned<br>Recalled       | Active)       | Notification<br>No<br>No<br>No       | Email<br>No<br>No<br>No       | Action<br>View Details<br>View Details<br>View Details                 |
| otification Configuration Setup Type Generic Message (0 out of 11 Alerts are A Draft Returned Recalled Pending Verification | Active)       | Notification<br>No<br>No<br>No<br>No | Email<br>No<br>No<br>No<br>No | Action<br>View Details<br>View Details<br>View Details<br>View Details |

TUTORIALOCTOBIZ2024

Menu : Administration > User Status and Security Device | Deskripsi: Modul yang digunakan untuk mengelola jenis notifikasi yang diizinkan pengguna.

Continue from Step 16. [User Admin Approver] scroll down and Click Done.

| BI-FAST Alias Registration & Alias Mainten    | ance (0 out of 4 Alerts are Active) |                     |       |              | ^    |
|-----------------------------------------------|-------------------------------------|---------------------|-------|--------------|------|
| BI-FAST Alias Registration Successful         |                                     | No                  | No    |              |      |
| BI-FAST Alias Registration Unsuccessful       |                                     | No                  | No    |              |      |
| BI-FAST Alias Maintenance Successful          |                                     | No                  | No    |              |      |
| BI-FAST Alias Maintenance Unsuccessful        |                                     | No                  | No    |              |      |
| File Repository (0 out of 2 Alerts are Active | 3                                   |                     |       |              | ^    |
| New File Added                                |                                     | No                  | No    | View Details |      |
| Report Generation Failure                     |                                     | No                  | No    | View Details |      |
| Multi-Logon Application (0 out of 1 Alerts a  | are Active)                         |                     |       |              | ^    |
| Multi-Logon Application                       |                                     | No                  | No    |              |      |
| Hardware Security Device Unlock (0 out of     | 1 Alerts are Active)                |                     |       |              | ^    |
| Security Device Unlock                        |                                     | No                  | No    |              |      |
| ser Activities                                |                                     |                     |       |              |      |
| User                                          | Activities                          | Date / Time         |       | Remari       | í.   |
| TESTERCF03                                    | Submit                              | 21 Oct 2023 12:46:4 | 8 WIB |              |      |
|                                               |                                     |                     |       | Print        | Done |

TUTORIALOCTOBIZ2024